# How to Access RBSC Family Portal and Student Home

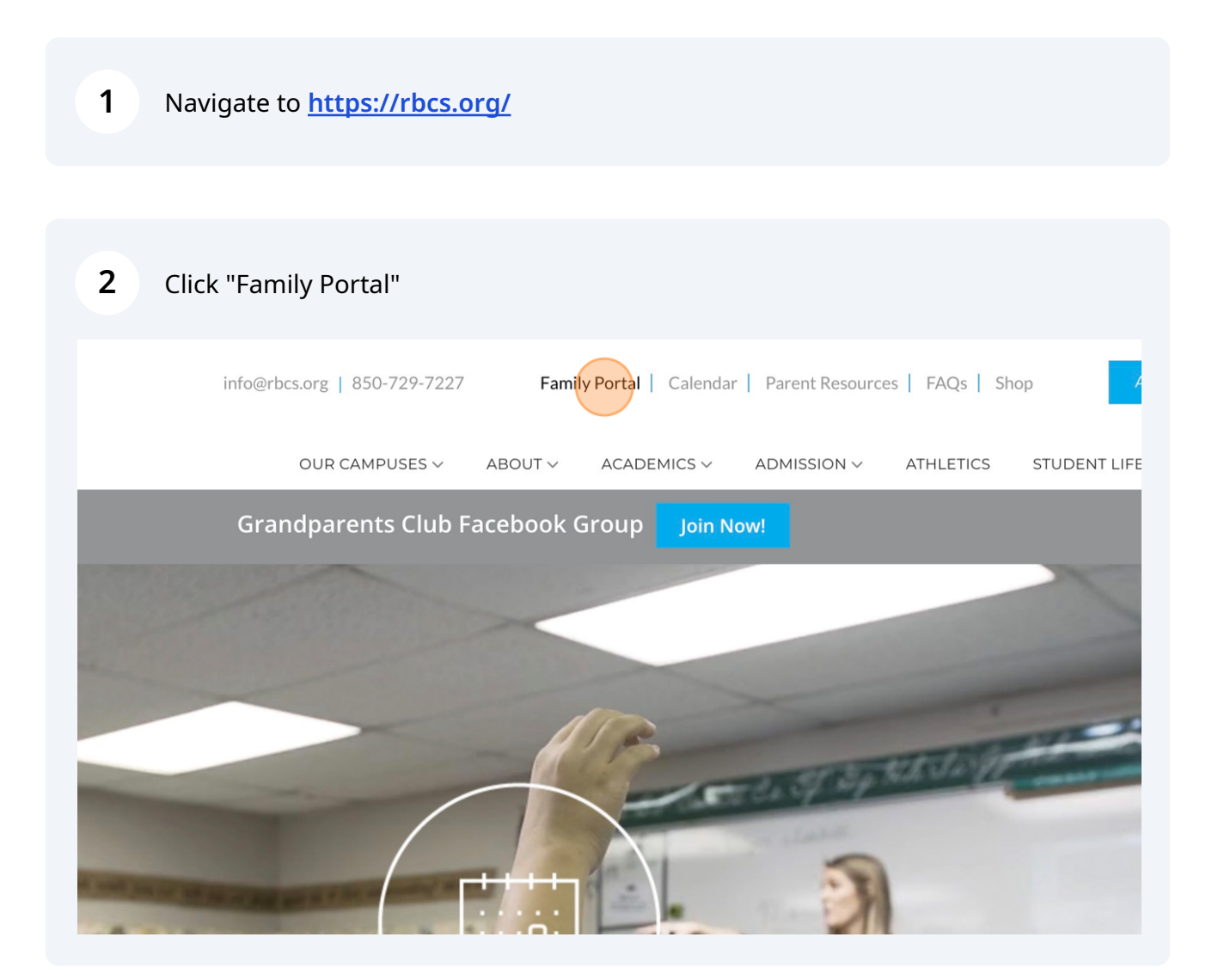

Scribe

| <b>3</b> Click "Create new a | ccount"                     |  |
|------------------------------|-----------------------------|--|
|                              | b-fl<br>Username<br>Wilsonc |  |
|                              | Password                    |  |
|                              | Forgot password? LOG IN     |  |
|                              |                             |  |

Follow the steps to create a new account.

**5** Click "Back to log in" if you already have an account.

| rb-fl                                          |                                      |                         |   |
|------------------------------------------------|--------------------------------------|-------------------------|---|
| Email Addre                                    | ŝS                                   |                         |   |
| his allows a user to<br>mail is tied to a pers | create a username<br>on in FACTS SIS | e and password if their |   |
| lack to log in                                 | CR                                   | EATE ACCOUN             | т |
|                                                |                                      |                         |   |

| 6 Please remember the D | istrict Code is RB-FL.                        |  |
|-------------------------|-----------------------------------------------|--|
|                         | Family Portal                                 |  |
|                         | District Code<br>rb-fl<br>Username<br>Wilsond |  |
|                         | Password                                      |  |
|                         | Forgot password? LOG IN                       |  |

**7** Once you input your username and password, please click Log In.

|   | rb-fl              |  |
|---|--------------------|--|
|   |                    |  |
|   | Username           |  |
|   | Wilsonc1231        |  |
|   | Password           |  |
|   | ••••••             |  |
|   |                    |  |
|   | Forgot password?   |  |
|   | Create new account |  |
| _ |                    |  |
|   |                    |  |
|   |                    |  |
|   |                    |  |

8 Click "Calendar" to see the school calendar and your students homework calendar.

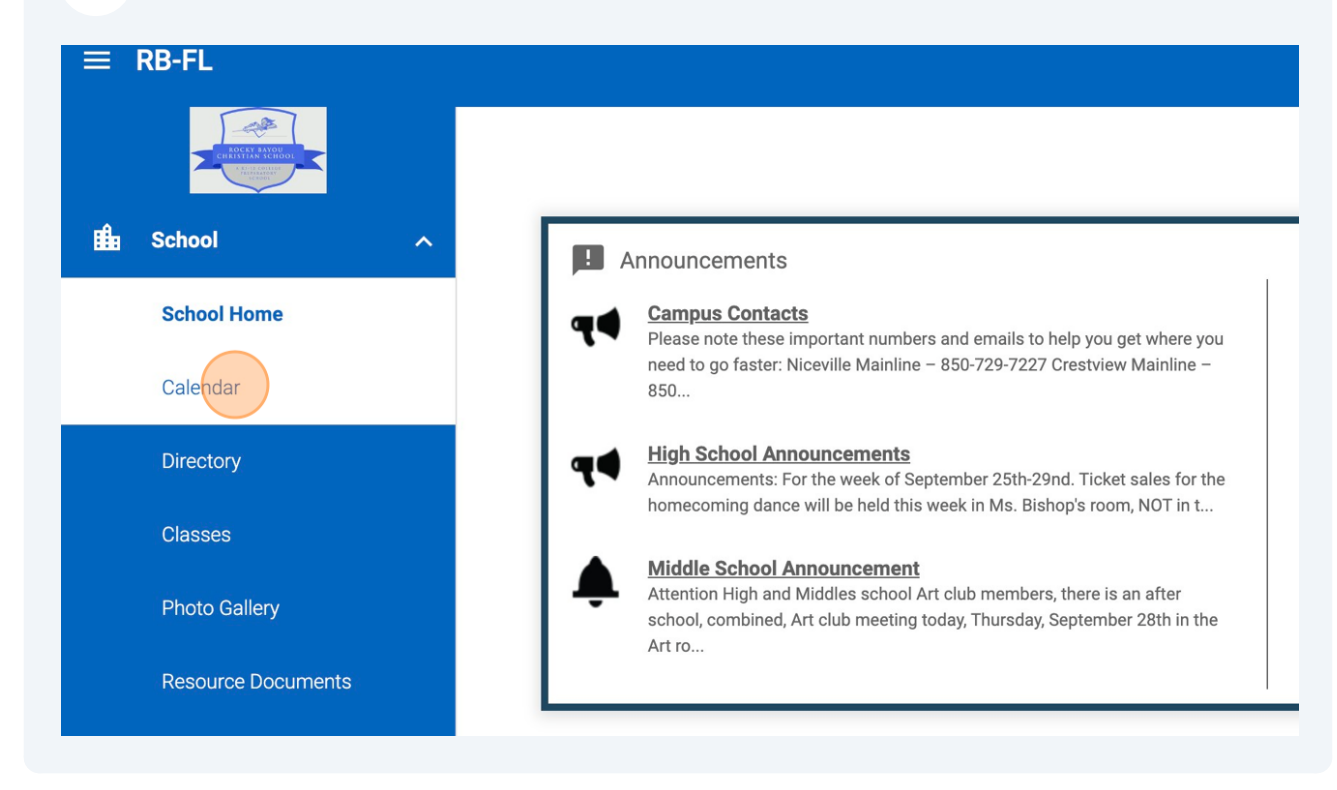

# 9 Click "My Homework"

| 5    |                            |                  |     |     |     |
|------|----------------------------|------------------|-----|-----|-----|
| ^    | School My Class            | rooms My Homew   | ork |     |     |
|      | < ><br>Previous Next Septe | ember •) 2023 •) |     |     |     |
|      | Sun                        | Mon              | Tue | Wed | Thu |
|      | 27                         | 28               | 29  | 30  | 31  |
| ents | 3                          | 4                | 5   | 6   | 7   |

# **10** Click this dropdown to change between students.

|        |     |      |                                                                                                    | RB-FL<br>2023-2024 | cw    |
|--------|-----|------|----------------------------------------------------------------------------------------------------|--------------------|-------|
|        |     |      |                                                                                                    |                    |       |
| mework |     |      |                                                                                                    | <b>E</b> SUBSCRIBE | Print |
|        |     | Stuc | dent Format<br>All Students                                                                                         | Day Week           | Month |
| Tue    | Wed | Thu  | Fri                                                                                                    | Sat                |       |
| 29     | 30  | 31   | 1<br>Colton:Algebra 2 Hon<br>L14 D , E,<br>Colton:Latin 1 Hon<br>Homework (<br>Colton:Concert Choir 1<br>Homework ( | 2                  |       |

**11** Click "SUBSCRIBE" to add reminders for homework to your personal calendar.

|     |     |     |         |                                                                                                    | RB-FL CW<br>2023-2024 |
|-----|-----|-----|---------|----------------------------------------------------------------------------------------------------|-----------------------|
|     |     |     |         |                                                                                                    |                       |
| mew | ork |     |         |                                                                                                    | SUBSCRIBE Print       |
|     |     |     | Student | t Format<br>Students                                                                                                | Day Week Month        |
|     | Tue | Wed | Thu     | Fri                                                                                                    | Sat                   |
|     | 29  | 30  | 31      | 1<br>Colton:Algebra 2 Hon<br>L14 D , E,<br>Colton:Latin 1 Hon<br>Homework (<br>Colton:Concert Choir 1<br>Homework ( | 2                     |

# **12** Copy the link and Click "CLOSE"

|                                                         | 2                           |
|---------------------------------------------------------|-----------------------------|
| Family Portal calendars you would like to subscribe to: |                             |
| Category: -All Categories-                              |                             |
| ooms                                                    |                             |
| work                                                    |                             |
| te this URL into your calendar app:                     |                             |
| lient.renweb.com/pwr/school/ical.cfm?                   |                             |
| 9388B2E271C&s=&ut=PARENT&f2=1128≻=NI,RBMS&t=h           |                             |
|                                                         | CLOSE                       |
|                                                         | Colton:Algebra 2 Hon<br>L13 |
|                                                         | Colton:Algebra 2 Hon<br>L14 |
|                                                         | Colton:Latin 1 Hon<br>CWS 2 |
|                                                         | Colton:Latin 1 Hon<br>NR2   |

**13** Click "Student" for grades, lesson plans, homework, etc.

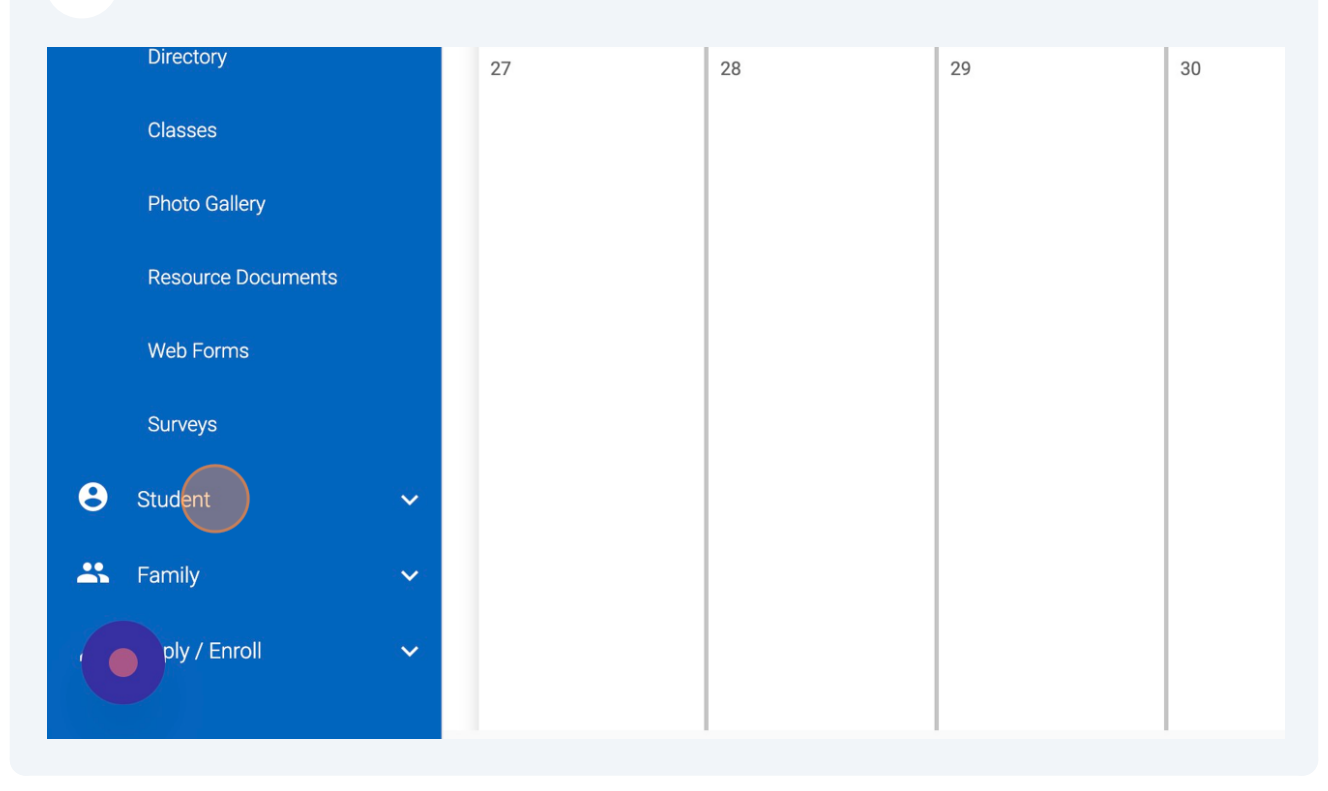

**14** Click "Homework By Subject" to see homework based on the class,

| ~      | Colton -                                                              |                  |
|--------|-----------------------------------------------------------------------|------------------|
| t Home | B Weekly Summary<br>Homework By Date Homework By Subject Lesson Plans | Classes<br>Sem 1 |
| ork    | Monday 9/25/2023                                                      | Subject          |
| Plans  | Algebra 2 Hon:                                                        | Algebra 2 Hon    |
| Card   | Assigned: A2 Sep 25: (Due:09/27/2023)                                 | Biology 1 Hon    |
| nce    | Algebra 2 Hon:                                                        | Chapel/Round     |

Click "Lesson Plans" will show you what they covered in class. Please remember Lesson Plans are fluid documents and always subject to change.

| ~ | Colton -                                          |            |                    |
|---|---------------------------------------------------|------------|--------------------|
| ^ | -                                                 | -          |                    |
|   | Weekly Summary                                    | Print Week | L Classes          |
|   | Homework By Date Homework By Subject Lesson Plans |            | Sem 1              |
|   |                                                   |            | Subject 🔹          |
|   | Algebra 2 Hon                                     |            | 9th Grade Guidance |
|   | Monday - 09/25/2023:                              | Print      | Algebra 2 Hon      |
|   | Assigned: A2 Sep 25: (Due:09/27/2023)             |            | Biology 1 Hon      |
|   | Monday - 09/25/2023:                              |            | Chapel/Roundtable  |

#### 16 Click this dropdown to change to another student.

| ≡ RB-FL               |                                                   |
|-----------------------|---------------------------------------------------|
| Cardy to the Web Date |                                                   |
| 💼 School 🗸 🗸          | Student Colton -                                  |
| e Student ^           |                                                   |
| Student Home          | Weekly Summary                                    |
| Grades                | Homework By Date Homework By Subject Lesson Plans |
| Homework              | Monday 9/25/2023                                  |
| Lesson Plans          | Algebra 2 Hon:                                    |
| Report Card           | Print Print                                       |

## 15

**17** Click "Homework" to see detailed homework information.

| School       |   | Student                                           |
|--------------|---|---------------------------------------------------|
| B Student    | ~ |                                                   |
| Student Home |   | Weekly Summary                                    |
| Grades       |   | Homework By Date Homework By Subject Lesson Plans |
| Homework     |   | Monday 9/25/2023                                  |
| Lesson Plans |   |                                                   |
| Report Card  |   | Competing Worldviews Bible 7:                     |
|              |   | No Quizz this week                                |
| Attendance   |   |                                                   |
| Behavior     |   | Engineered Wonders:                               |

**18** Click "Lesson Plans" to see what was covered in class. Again please remember Lesson Plans are fluid documents and subject to change.

| Student |       | Previous | ><br>Next          | Week of 9/                           | /24/2023      | *    |              |
|---------|-------|----------|--------------------|--------------------------------------|---------------|------|--------------|
| Studen  | Home  |          |                    |                                      |               |      | <br>         |
| Grades  |       |          |                    |                                      |               |      | <br>Monday 9 |
| Homew   | ork   |          |                    |                                      |               |      |              |
| Lesson  | Plans |          | Algebra<br>Assigne | <b>a 2 Hon</b><br>d: A2 Sep 25: (Due | e:09/27/2023) |      |              |
| Report  | Card  |          | Algebra<br>Assigne | <b>a 2 Hon</b><br>d: L25: (Due:09/27 | 7/2023)       |      |              |
| Attenda | nce   |          | L25 Lett           | er B, C, 11, 25, 28 a                | and DM A2 Se  | p 25 |              |
| Behavio | r.    |          |                    |                                      |               |      |              |
| Medica  |       |          | Algebra<br>Due: A2 | <b>2 Hon</b><br>Sep 22:              |               |      |              |

### **19** Click "Schedules" to see your students schedule.

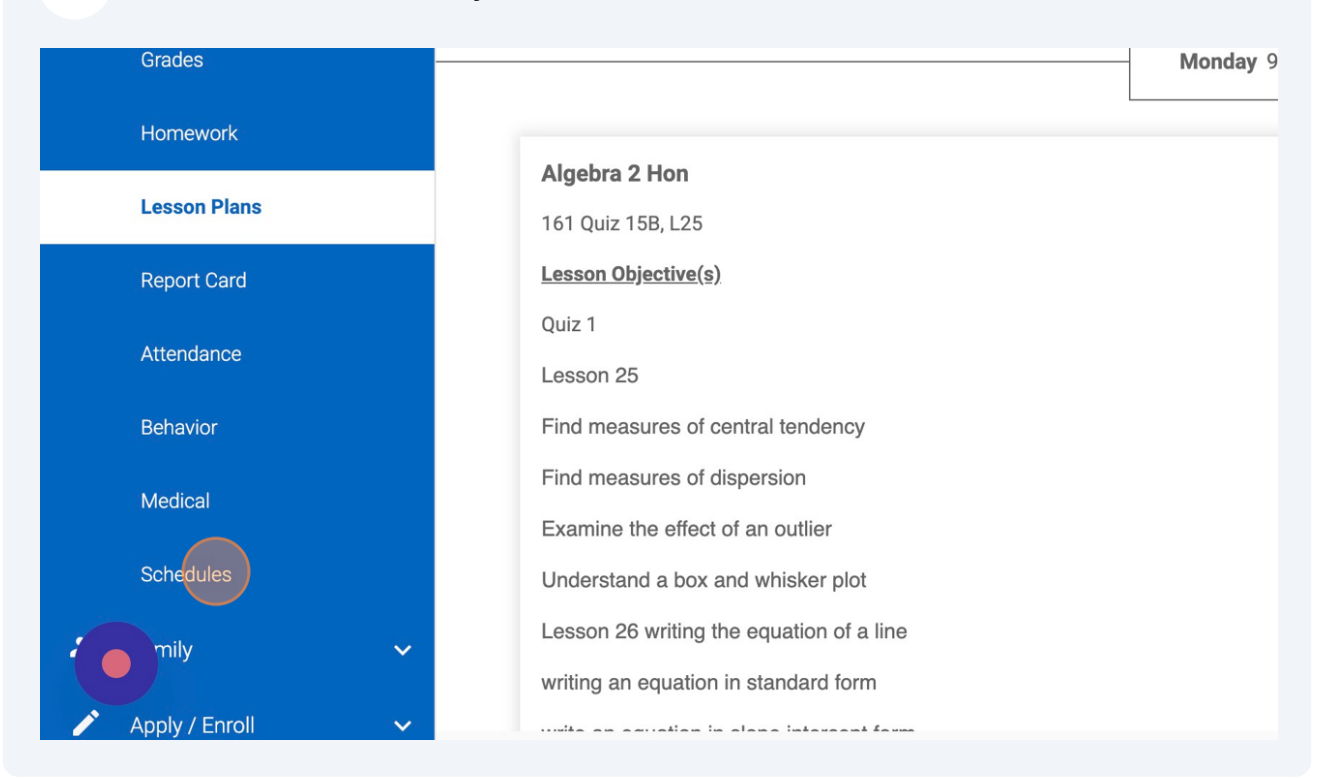

20 Click this dropdown to see another student's schedule.

| _                                 |                                                                                                    |                                                                                                    |                                                            |                                                                                                    |  |  |  |
|-----------------------------------|----------------------------------------------------------------------------------------------------|----------------------------------------------------------------------------------------------------|------------------------------------------------------------|----------------------------------------------------------------------------------------------------|--|--|--|
| Sched                             | ules                                                                                                    | Colton                                                                                                    |                                                            |                                                                                                    |  |  |  |
| Student Schedule                  |                                                                                                    |                                                                                                    |                                                            |                                                                                                    |  |  |  |
| Rocky Bayou Christian School-High |                                                                                                    |                                                                                                    |                                                            |                                                                                                    |  |  |  |
|                                   | Wilson, Colton<br>Year: 2023-2024: Sem 1                                                                                                    |                                                                                                    | н                                                          | meroom.                                                                                                    |  |  |  |
|                                   | Grade: 09                                                                                                    |                                                                                                    |                                                            |                                                                                                    |  |  |  |
|                                   | Course                                                                                                    | Section                                                                                                    | <u>Room</u>                                                | Instructor                                                                                                    |  |  |  |
|                                   | Course                                                                                                    | 000000                                                                                                    |                                                            |                                                                                                    |  |  |  |
|                                   | 9th Grade Guidance                                                                                                    | 9th Guidance-9th                                                                                                    |                                                            | Keener, Alisha                                                                                                    |  |  |  |
|                                   | 9th Grade Guidance<br>Algebra 2 Hon                                                                                                    | 9th Guidance-9th<br>Alg 2 Hon-3rd                                                                                                    | 504                                                        | Keener, Alisha<br>Hendricks, Nathan                                                                                                    |  |  |  |
|                                   | 9th Grade Guidance<br>Algebra 2 Hon<br>Biology 1 Hon                                                                                                    | 9th Guidance-9th<br>Alg 2 Hon-3rd<br>Biol 1 Hon-1st                                                                                                    | 504<br>505                                                 | Keener, Alisha<br>Hendricks, Nathan<br>Wells, Brian                                                                                                    |  |  |  |
|                                   | Algebra 2 Hon<br>Biology 1 Hon<br>Chapel/Roundtable                                                                                                    | 9th Guidance-9th<br>Alg 2 Hon-3rd<br>Biol 1 Hon-1st<br>Chape/RT-9 Hubbs                                                                                                    | 504<br>505<br>700 - Gym                                    | Keener, Alisha<br>Hendricks, Nathan<br>Wells, Brian<br>Hubbs, Rob<br>Tulke, Lact                                                                          |  |  |  |
|                                   | Algebra 2 Hon<br>Biology 1 Hon<br>Chapel/Roundtable<br>Concert Choir 1<br>English 2 Hon                                                                             | 9th Guidance-9th<br>Alg 2 Hon-3rd<br>Biol 1 Hon-1st<br>Chape//RT-9 Hubbs<br>Conc Chr 1-8th<br>Epg 2 Hon-2rd                                                                       | 504<br>505<br>700 - Gym<br>620<br>715                      | Keener, Alisha<br>Hendricks, Nathan<br>Wells, Brian<br>Hubbs, Rob<br>Tullos, Janet                                                                        |  |  |  |
|                                   | 9th Grade Guidance<br>Algebra 2 Hon<br>Biology 1 Hon<br>Chapel/Roundtable<br>Concert Choir 1<br>English 2 Hon                                                       | 9th Guidance-9th<br>Alg 2 Hon-3rd<br>Biol 1 Hon-1st<br>Chapel/RT-9 Hubbs<br>Conc Chr 1-8th<br>Eng 2 Hon-2nd<br>El VS AP Human Geoge                                               | 504<br>505<br>700 - Gym<br>620<br>715                      | Keener, Alisha<br>Hendricks, Nathan<br>Wells, Brian<br>Hubbs, Rob<br>Tullos, Janet<br>Lynn, Laura                                                         |  |  |  |
|                                   | Sth Grade Guidance<br>Algebra 2 Hon<br>Biology 1 Hon<br>Chapel/Roundtable<br>Concert Choir 1<br>English 2 Hon<br>FLVS AP Human Geography                            | 9th Guidance-9th<br>Alg 2 Hon-3rd<br>Biol 1 Hon-1st<br>Chapel/RT-9 Hubbs<br>Conc Chr 1-8th<br>Eng 2 Hon-2nd<br>FLVS AP Human Geog-<br>ONL                                         | 504<br>505<br>700 - Gym<br>620<br>715<br>703               | Keener, Alisha<br>Hendricks, Nathan<br>Wells, Brian<br>Hubbs, Rob<br>Tullos, Janet<br>Lynn, Laura<br>Langley, Amanda                                      |  |  |  |
|                                   | Yth Grade Guidance<br>Algebra 2 Hon<br>Biology 1 Hon<br>Chapel/Roundtable<br>Concert Choir 1<br>English 2 Hon<br>FLVS AP Human Geography<br>Latin 1 Hon             | 9th Guidance-9th<br>Alg 2 Hon-3rd<br>Biol 1 Hon-1st<br>Chapel/RT-9 Hubbs<br>Conc Chr 1-8th<br>Eng 2 Hon-2nd<br>FLVS AP Human Geog-<br>ONL<br>Latin 1 Hon-5th                      | 504<br>505<br>700 - Gym<br>620<br>715<br>703<br>729        | Keener, Alisha<br>Hendricks, Nathan<br>Wells, Brian<br>Hubbs, Rob<br>Tullos, Janet<br>Lynn, Laura<br>Langley, Amanda<br>Mosley, Juliana                   |  |  |  |
|                                   | Storade Guidance<br>Algebra 2 Hon<br>Biology 1 Hon<br>Chapel/Roundtable<br>Concert Choir 1<br>English 2 Hon<br>FLVS AP Human Geography<br>Latin 1 Hon<br>Online Lab | 9th Guidance-9th<br>Alg 2 Hon-3rd<br>Biol 1 Hon-1st<br>Chapel/RT-9 Hubbs<br>Conc Chr 1-8th<br>Eng 2 Hon-2nd<br>FLVS AP Human Geog-<br>ONL<br>Latin 1 Hon-5th<br>Online Lab-S1 4th | 504<br>505<br>700 - Gym<br>620<br>715<br>703<br>729<br>551 | Keener, Alisha<br>Hendricks, Nathan<br>Wells, Brian<br>Hubbs, Rob<br>Tullos, Janet<br>Lynn, Laura<br>Langley, Amanda<br>Mosley, Juliana<br>Baker, Michael |  |  |  |

21 Click "Medical" to see all medical events for your student.

| Grades         | Course                                                                                        | Section                                                                                 |
|----------------|-----------------------------------------------------------------------------------------------|-----------------------------------------------------------------------------------------|
| Homework       | 7th Grade Guidance<br>Chapel/Roundtable<br>Competing Worldviews Bible 7<br>Engineered Wonders | 7th Gr. Guidance-Other<br>Chapel/RT-7 Johnson<br>Compet WV Bib 7-6th<br>Eng Wond-4.1 S1 |
| Lesson Plans   | Grammar & Composition 1<br>Life Science<br>Literature- Of People MS<br>Math Assist            | Gram & Comp 1-7th<br>Life Sci-2nd<br>Lit- Of People-5th<br>Math Asst-4.2 S1             |
| Report Card    | MS Math Course 2<br>World Studies                                                             | MS Math Course 2-3rd<br>World Studies-1st                                               |
| Attendance     | Period 1 World Studies-1st<br>08:00 AM-08:50 AM M13                                           | Tuesday-<br>Chapel/Roundtable W<br>World Studies-1st Work<br>08:00 AM-08:35 AM          |
| Behavior       | Period 2 Life Sci-2nd<br>08:55 AM-09:40 AM M8                                                 | Life Sci-2nd Life Sci-2nd Life Sci-2nd Life Sci-2nd M8                                  |
| Medical        | Snack Break Snack<br>09:40 AM-09:50 AM                                                        | MS Math Course 2-3rd<br>09:20 AM-09:55 AM<br>M10                                        |
|                | Period 3 MS Math Course 2-<br>09:55 AM-10:40 AM M10                                           | rd Chapel/RT-7 Johnson MS Mat<br>10:00 AM-10:40 AM<br>C2                                |
| Schedules      | Period 4.1 Eng Wond-4.1 S1<br>10:45 AM-11:20 AM M12                                           | Eng Wond-4.1 S1 Eng 1<br>10:45 AM-11:20 AM<br>M12                                       |
| mily ~         | Period 4.2 Math Asst-4.2 S1<br>11:25 AM-12:00 PM M9                                           | Math Asst-4.2 S1 Math<br>11:25 AM-12:00 PM<br>M9                                        |
| Apply / Enroll | Lunch Lunch<br>12:00 PM-12:25 PM                                                              | Lunch<br>12:05 PM-12:45 PM                                                              |

## 22 Click "Behavior" to see behavior event for your student.

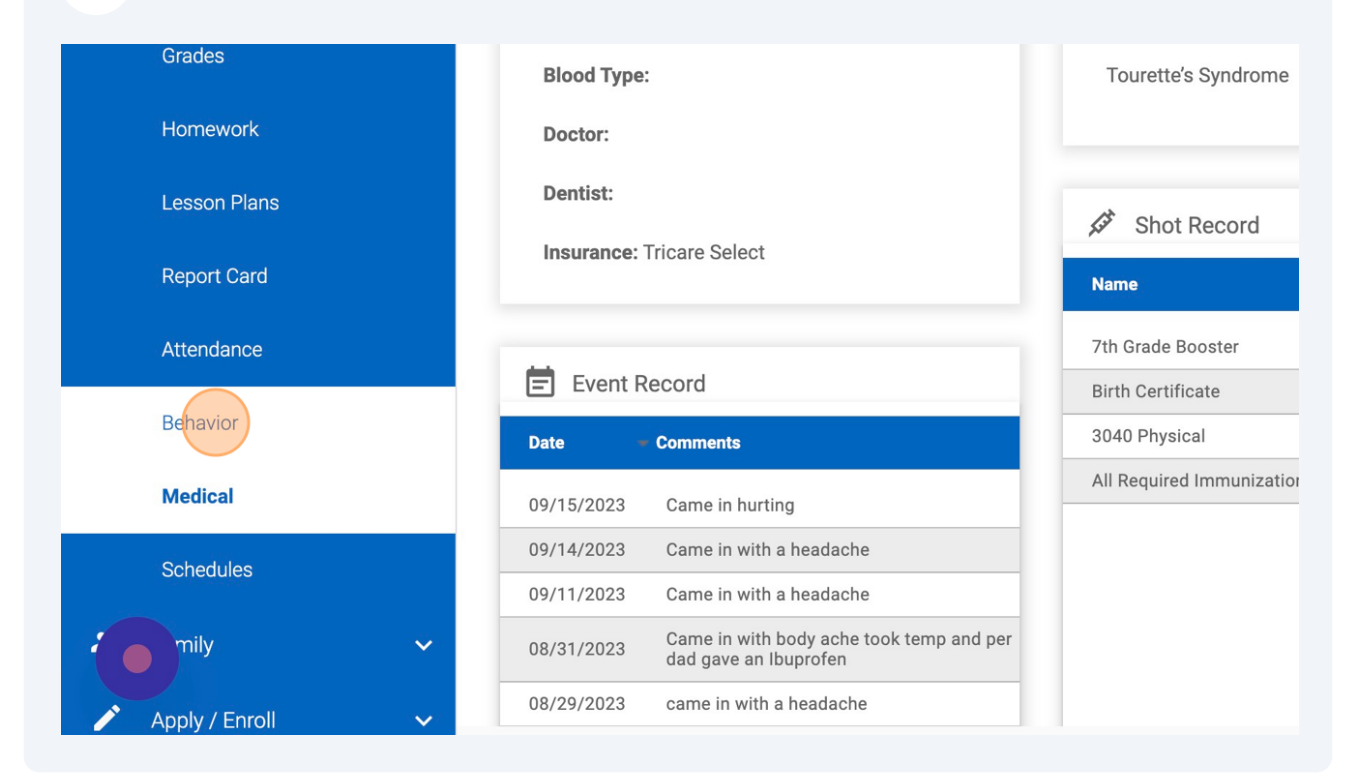